# HIRING FOR HOPE LAUNCHPAD LEARNING CENTER USERS GUIDE - 2011

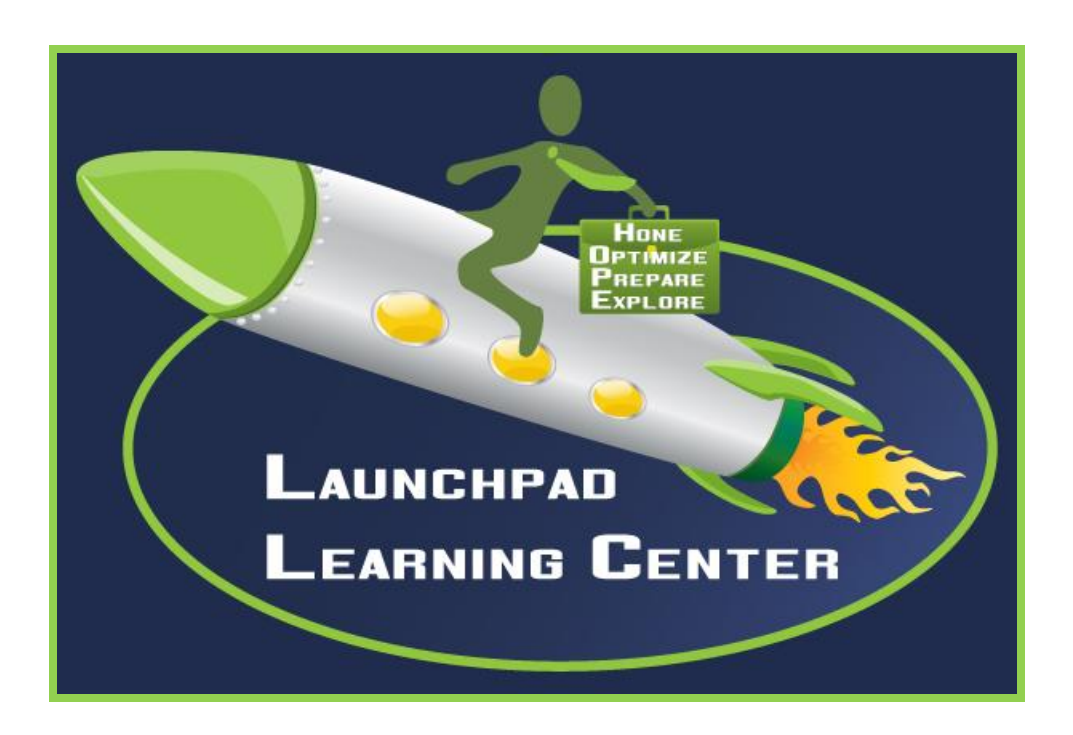

## Contents

| Introducing the Launchpad Learning Center |
|-------------------------------------------|
| System Requirements                       |
| Exploring the Launchpad Learning Center   |
| My Learning Center – The Home Page        |
| Self Studies                              |
| Mail Center4                              |
| My Details4                               |
| Change Your Password5                     |
| History5                                  |
| Searching For a Course                    |
| Using the Course Search Function7         |
| Example:                                  |
| Launching a Course9                       |
| Troubleshooting10                         |
| Internet Explorer Optimization            |
| Firefox Optimization14                    |

## Introducing the Launchpad Learning Center

The Launchpad Learning Center (LLC) is a web based learning environment that enables you to enroll in a wide variety of existing on-line courses, and track all of your learning activities.

## **System Requirements**

The Launchpad Learning Center is accessed by using a Web Browser. The recommended browsers are Internet Explorer 7.0 or above or Firefox 3.0 or above. You may also need to install the latest Java Runtime Environment (JRE), which can be accessed from the following link: <u>http://java.sun.com/products/archive/j2se/6u15/index.html</u>

## **Exploring the Launchpad Learning Center**

The Launchpad Learning Center is accessed via the Hiring For Hope website. If you are a new user you will be asked to fill out a brief form including your name, e-mail address, and the organization that referred you to Hiring For Hope, for example your church. You will then be asked to create a user name and password. Returning users can skip the form and log right in using their user name and password.

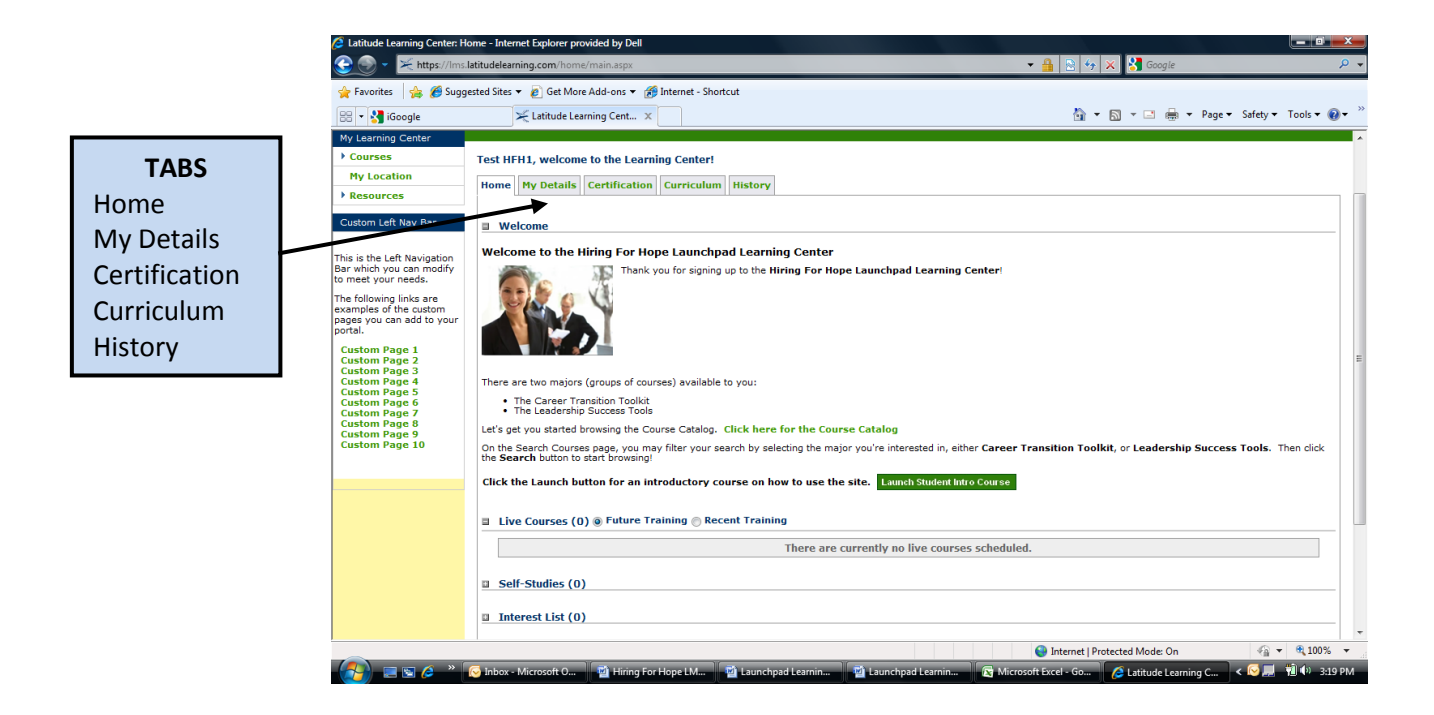

## My Learning Center – The Home Page

Once logged in, you will be directed to your Home page. The My Learning Center Home Page is your gateway to the entire Learning Center. Along the top you will see five tabs: Home, My Details,

Certification, Curriculum, and History. By default the **Home** tab will display when the page is loaded. On this page you can view:

## **Self Studies**

This table shows the web-based online courses and other **Self-Study** courses you have been enrolled in but have not completed. It includes the Course Name and the current Status (e.g. Launched, Incomplete). Clicking on the course name link will display additional course information. The Delivery Method denotes if it is an on-line course, CD-ROM or other defined method and if it requires pre-approval. The links in the tables Action column will allow you to launch a web based training course or cancel your enrollment in the course.

#### **Mail Center**

The **Mail Center** provides messages, alerts and announcements. The types of messages you will see include "Course Enrollment Verification" and "Password Change" as well as the date the message was sent. The **Type** column denotes if it is a message, an announcement or a training alert. Click any of the links in the Info column of the table to view details about a message. Click the Delete checkbox and Submit to delete a message. The Mail Center displays up to five messages; user can click on <u>View More Messages</u> at the bottom to display the entire list of messages.

|              | 🤌 Latitude Learning Center: Home - Internet Explorer provided by Dell                                                                                                  |                                                            | - 0 <u>- x</u> -   |
|--------------|----------------------------------------------------------------------------------------------------|------------------------------------------------------------|--------------------|
|              | 😌 💿 👻 https://lms.latitudelearning.com/home/main.aspx                                                                                                    | 🗝 🔒 🖹 🍫 🗙 🚼 Google                                         | ۶ ج                |
|              | 👷 Favorites 🛛 🙀 🏉 Suggested Sites 👻 👩 Get More Add-ons 👻 🌈 Internet - Shortcut                                                                                         |                                                            |                    |
|              | 😁 💌 🚼 iGoogle 🔀 Latitude Learning Cent 🗙                                                                                                    | 🏠 💌 🔝 👻 🚍 🖛 💌 Page 🕶 Safety 🕶                              | Tools 💌 🔞 💌 🤍      |
|              | Test HFH1 - You are here: Home                                                                                                    |                                                            | *                  |
|              | My Lasming Center  Courses  Test HFH1, welcome to the Learning Center!                                                                                                 |                                                            |                    |
|              | My Location Home My Details Certification Curriculum History                                                                                                    |                                                            |                    |
|              | Distances                                                                                                    |                                                            |                    |
|              | Welcome Welcome Welcome                                                                                                    |                                                            |                    |
|              | The is the Laft lavigation<br>Bar which you can modify to<br>meet you needs.                                                                                           |                                                            |                    |
|              | The following links are examples of the custom                                                                                                    |                                                            |                    |
| Self Studies | portal.                                                                                                    |                                                            |                    |
|              | Custom Page 1 Custom Page 2 Custom Page 3                                                                                                    |                                                            |                    |
|              | Custom Page 4 There are two majors (groups of courses) available to you:<br>Custom Page 5 • The Career Transition Toolkit                                              |                                                            |                    |
|              | Current Page 7     The Leadership Success Tools     Current Page 8     Let's get you started browsing the Course Catalog. Click here for the Course Catalog            |                                                            |                    |
|              | Custom Tee 10 On the Search Courses page, you may filter your search by selecting the major you're interested in, either Career Transition Toolkit, or Leadership Succ | cess Tools. Then dick the Search button to start browsing! |                    |
| Mail Contor  | Click the Launch button for an introductory course on how to use the site. Launch Student biro Course                                                                  |                                                            | =                  |
|              | 🗉 Live Courses (0) 🕸 Future Training 🖑 Recent Training                                                                                                    |                                                            |                    |
|              | There are currently no live courses sche                                                                                                    | duled.                                                     |                    |
|              | Self-Studies (0)                                                                                                    |                                                            |                    |
|              | Interest List (0)                                                                                                    |                                                            |                    |
|              | Available Subscription Courses (0)                                                                                                    |                                                            |                    |
|              | Mail Center (0)                                                                                                    |                                                            |                    |
|              | There are no messages.                                                                                                    |                                                            |                    |
|              |                                                                                                    | P 1991 - 1911 - 1914 - 1919                                | ur all only on ord |
|              |                                                                                                    | U sour - auss, assout saming                               |                    |
|              |                                                                                                    | Sinternet   Protected Mode: On                             | € 75% -            |
|              | 🚱 💷 🗟 🎓 » 闷 Inbox - Microsoft 📓 Hiring For Hope L 📓 Launchpad Learnin 📓 Launchpad Learnin                                                                              | 😰 Microsoft Excel - G 🧷 🖉 Latitude Learning C 🔍 🖉 🚍 🥃      | 👔 🕩 3:34 PM        |

#### My Details

The My Details tab shows summary information about you. On this page, you can edit your personal details such as contact information, address, and the name of your referring organization. Once you have finished adding or editing your information, click the Submit button to record your changes. You can also use this page to:

## **Change Your Password**

To change your password, simply type your new password into the Password box, and one more time into the Confirm Password box. Then click submit to record your change.

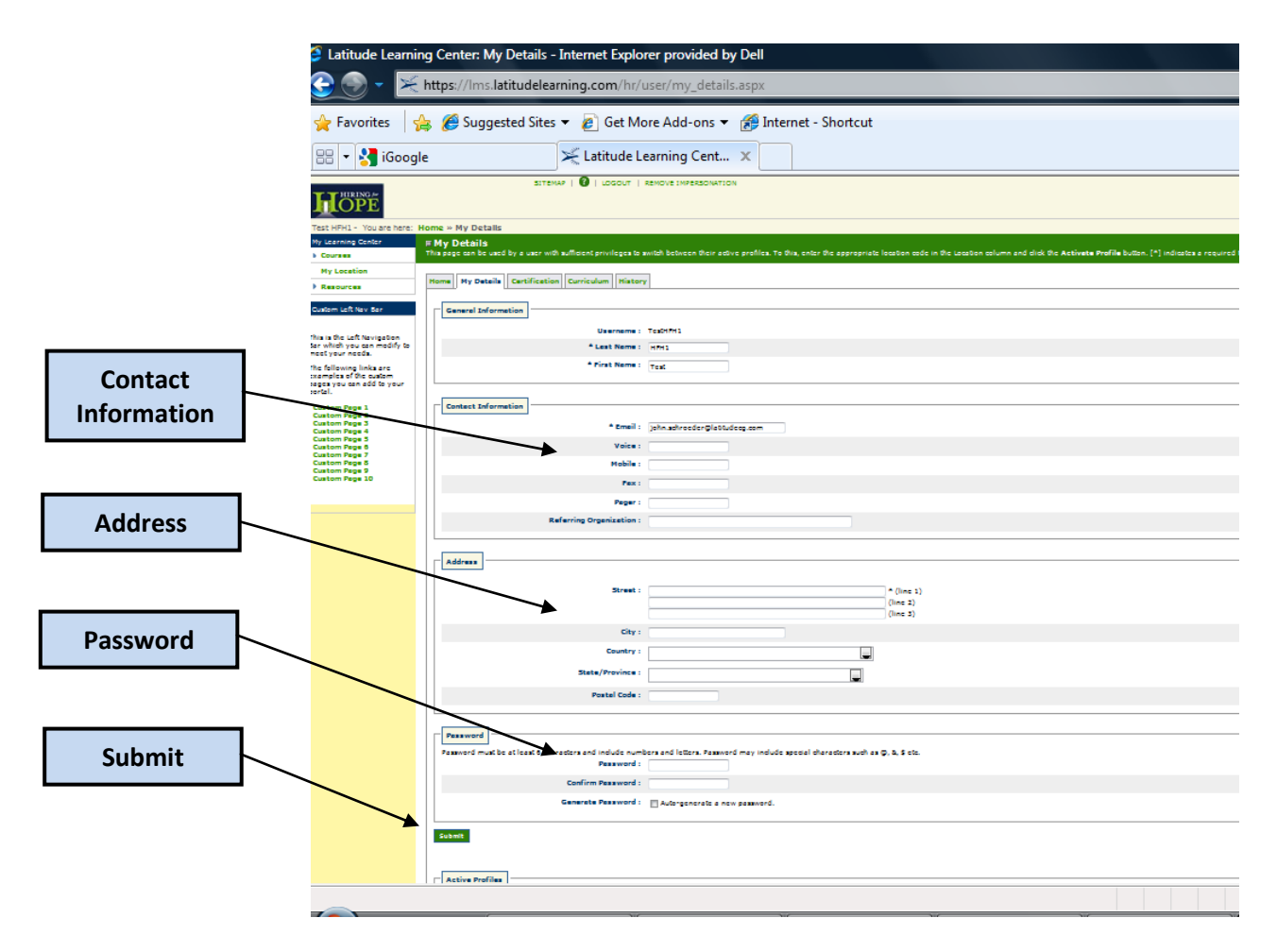

## History

The History tab will allow you to view your Training History. The Training History Search Form is the displayed as the default search option when this tab loads. Training history can be reviewed by using the following **Search Options**:

- **Training Completed After** A date in this field will return all training completed after the selected date.
- **Display** (The radio buttons will act as filters on training records)
  - **Completions Only** Returns only completed training.
  - Incomplete/Incomplete No Post Test/Ineligible/No Show Only/Fail Returns courses that the student did not complete or was not eligible to take.
  - **Cancelled Only** Returns only training that has been cancelled.
  - Scheduled/Launched Only Returns only scheduled training.
  - All Returns all training history regardless of type.

After making selections, clicking **Search** will apply the selected filters to search results. A quick way to locate information is to click on **All** and then click on **Search** and the system will return all courses in the History database.

#### Searching For a Course

The **Courses** button on the left side navigation panel is your key to explore the available courses.

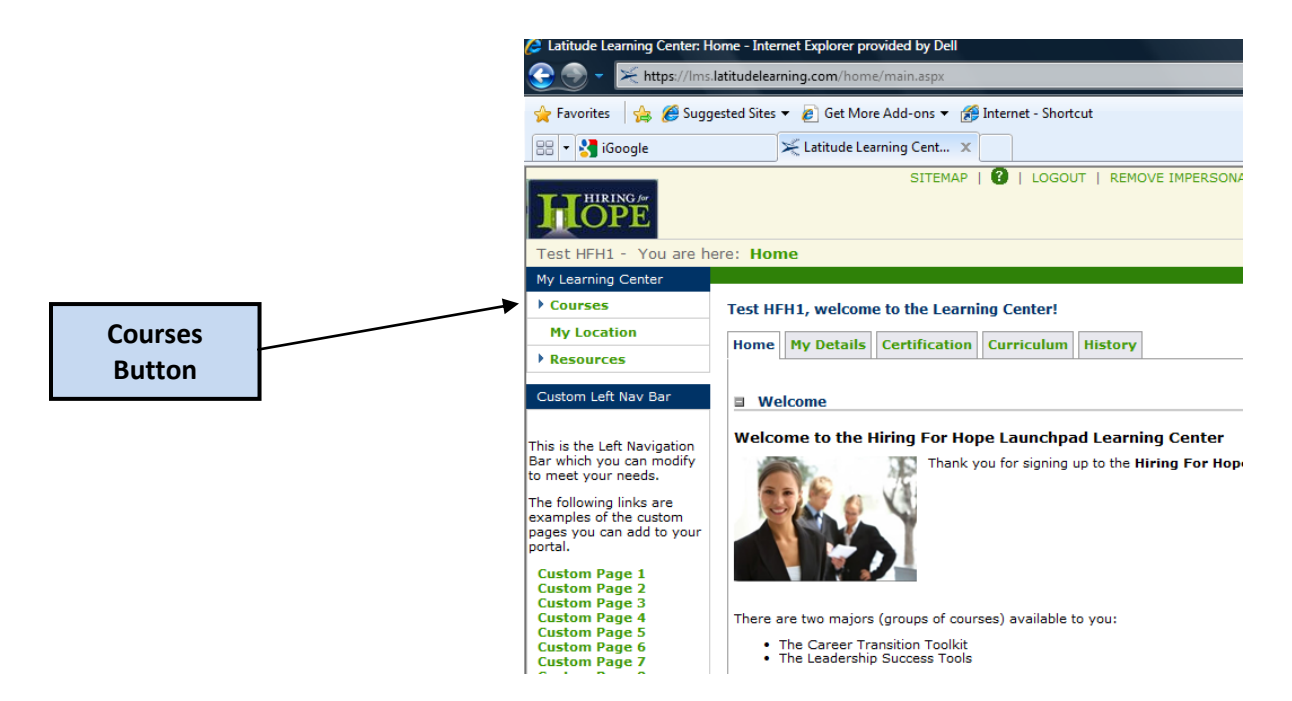

Clicking the **Courses** button brings up the **Search Courses** button, which will allow you to search for any course in the course catalogue.

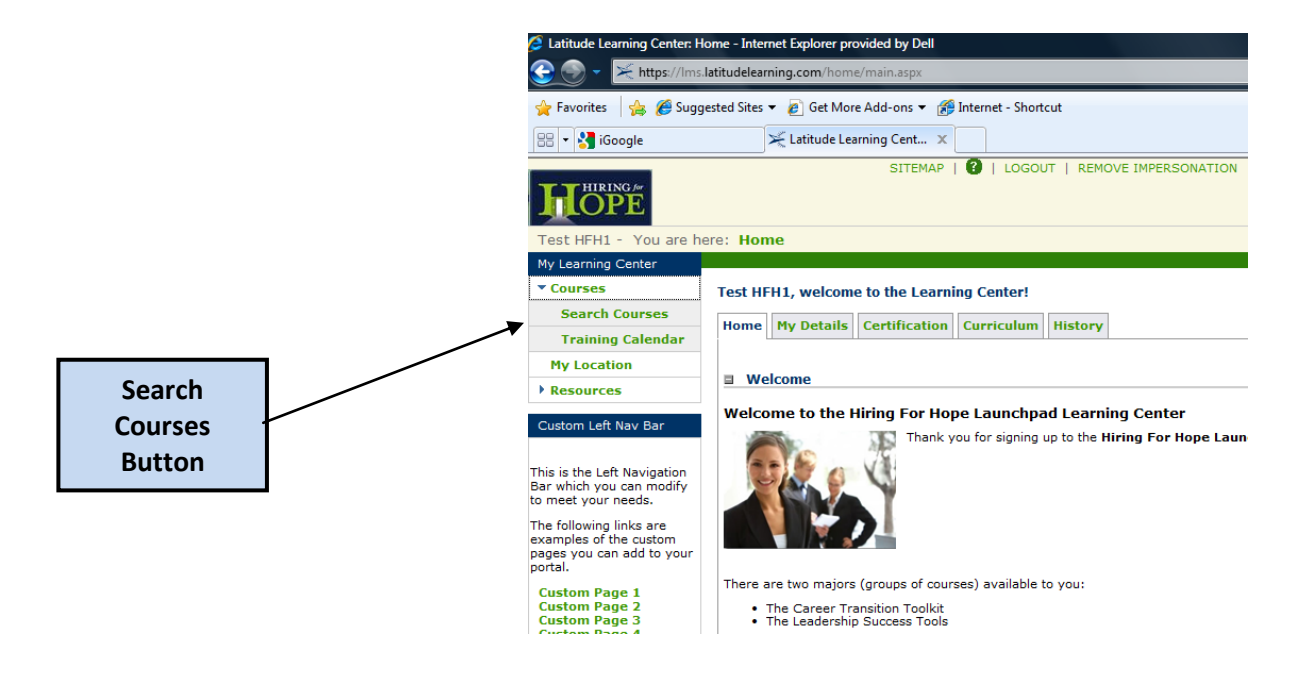

## **Using the Course Search Function**

Clicking on the **Search Courses** button opens a window that allows you to search for courses by inputting the course name, or if unknown, key words to identify types or like categories of courses. The **Additional Filters** function refines the search by major, such as **Career Transition Toolkit** or **Leadership Success Tools**. Once you have typed in a search parameter, click on the **Search** button to pull up the course or list of related courses.

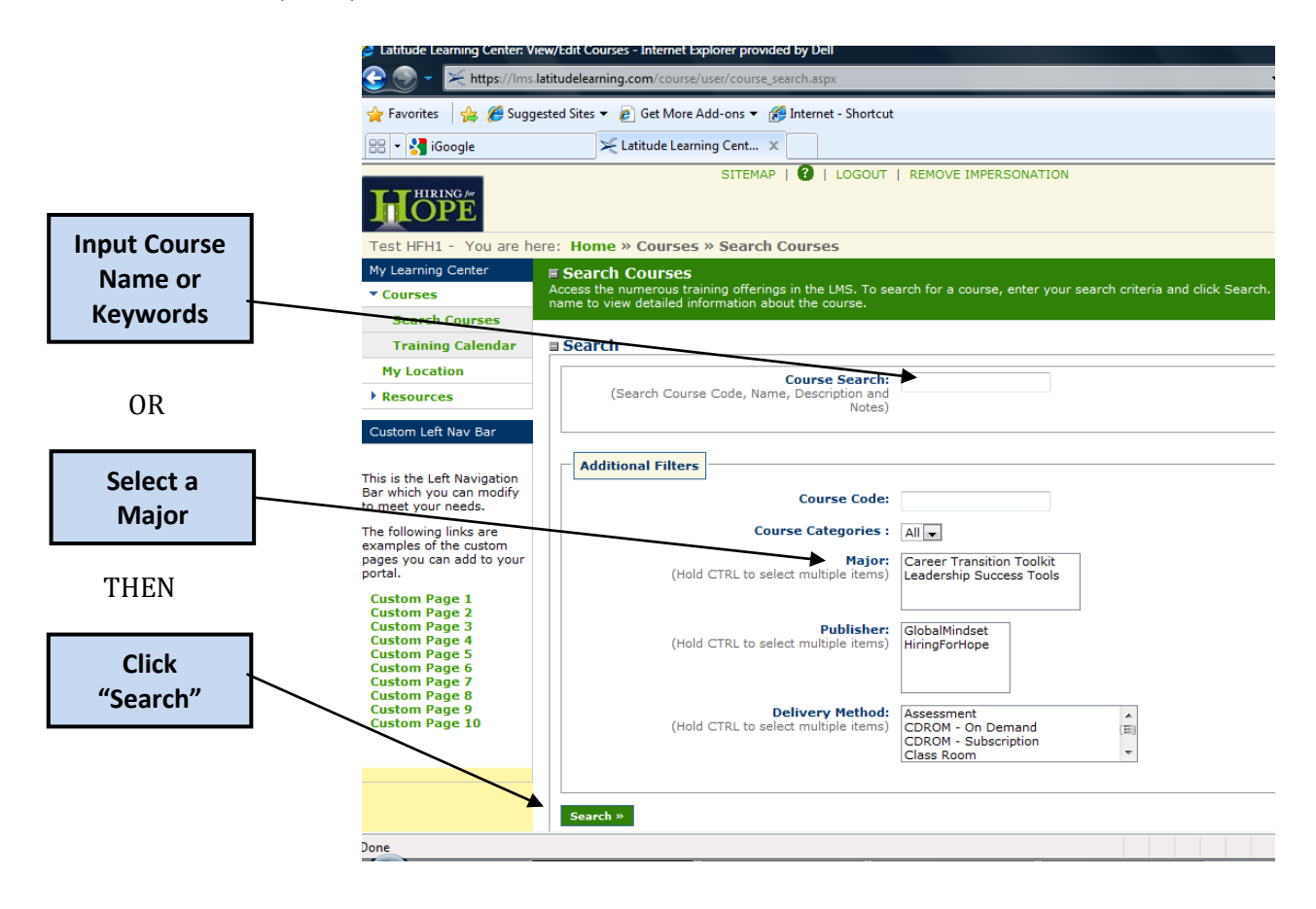

## Example:

Typing the word "Communication" in the Course Search box and clicking on the Search button brought up the following list of related courses:

| 🖉 Latitude Learning Center: Vie                                                           | ew/Edit Courses - Internet Explorer p | rovided by Dell                                                                                                    |                            |                |                        |                                 | - 0 -X      | -  |        |  |
|-------------------------------------------------------------------------------------------|---------------------------------------|----------------------------------------------------------------------------------------------------|----------------------------|----------------|------------------------|---------------------------------|-------------|----|--------|--|
| 🚱 🌍 👻 🔀 https://lms.lk                                                                    | atitudelearning.com/course/user/cou   | urse_search.aspx                                                                                                    | ▼ 4 8                      | 3 4 ×          | 😽 Google               |                                 | ٩           | -  |        |  |
| 🚖 Favorites 🛛 👍 🏉 Sugge                                                                   | ested Sites 🔻 🙋 Get More Add-ons      | <ul> <li>Martin Internet - Shortcut</li> </ul>                                                                                                    |                            |                |                        |                                 |             |    | b      |  |
| 🔠 👻 🛃 iGoogle                                                                             | 🔀 Latitude Learning Cent              | t X                                                                                                    |                            | 눱 - 🔊          | - 🖃 🖶 -                | Page 👻 Safety 👻                 | Tools 🕶 🔞 🕶 | ** |        |  |
| rrammy calendar                                                                           | a search                              |                                                                                                    |                            |                |                        |                                 |             | *  |        |  |
| My Location                                                                               |                                       |                                                                                                    |                            |                |                        |                                 |             |    | Enroll |  |
| Resources                                                                                 | Page 1 of 1                           |                                                                                                    |                            |                |                        | Record 1-                       | 10 of 10    |    | Enron  |  |
| Custom Left Nav Bar                                                                       | Code                                  | Name and Description                                                                                                    | Delivery<br>Method         | Credits        | Duration (in<br>hours) | Major                           | Action      | K  |        |  |
| This is the Left Navigation<br>Bar which you can modify<br>to meet your needs.            | xdmp0100_HIRINGFORHOPE                | Four Steps to Communication Success<br>This course helps develop strong communication skills. Communication<br>skills and involvement during a presentation are just as important as the<br>message | eLearning -<br>Preapproved |                | 0.5                    | Leadership<br>Success Tools     | Enroll      |    |        |  |
| The following links are<br>examples of the custom<br>pages you can add to your<br>portal. | xstm0000_HIRINGFORHOPE                | Communication Chaos<br>Communicate effectively by avoiding miscommunication and confusion.<br>Learn how to troubleshoot communication issues, tailor your message, and<br>develop a                 | eLearning -<br>Preapproved |                | 0.75                   | Leadership<br>Success Tools     | Enroll      |    |        |  |
| Custom Page 1<br>Custom Page 2<br>Custom Page 3<br>Custom Page 4<br>Custom Page 5         | coes0100_HIRINGFORHOPE                | Communication Fundamentals<br>This online training course presents the essential skills needed to<br>communicate effectively in the work environment. It uses workplace<br>examples to              | eLearning -<br>Preapproved |                | 2                      | Leadership<br>Success Tools     | Enroll      |    |        |  |
| Custom Page 6<br>Custom Page 7<br>Custom Page 8<br>Custom Page 9<br>Custom Page 10        | xdce0100_HIRINGFORHOPE                | Communication for Retail Managers<br>Online business training for retail managers dealing with the challenges of<br>managing staff performance. This online learning path focuses on<br>enhancing   | eLearning -<br>Preapproved |                | 1.5                    | Leadership<br>Success Tools     | Enroll      | E  |        |  |
|                                                                                           | lund0100_HIRINGFORHOPE                | Listen for Understanding<br>This course is on Listening for Understanding. This online training course<br>teaches communications and active listening skills. Effective                             | eLearning -<br>Preapproved |                | 1.5                    | Leadership<br>Success Tools     | Enroll      |    |        |  |
|                                                                                           | codp0100_HIRINGFORHOPE                | Giving an Effective Presentation<br>Learn effective communication skills and audience-involvement techniques<br>that can be used during presentations. Communication skills and<br>involvement      | eLearning -<br>Preapproved |                | 2.5                    | Leadership<br>Success Tools     | Enroll      |    |        |  |
|                                                                                           | bdhc0000_HIRINGFORHOPE                | But I Don't Have Customers<br>This online course explains the importance of internal customer service,<br>and should help the student to improve communication with internal<br>customers           | eLearning -<br>Preapproved |                | 1                      | Leadership<br>Success Tools     | Enroll      |    |        |  |
|                                                                                           | IMPNMGMNT_HIRINGFORHOPE               | IMPRESSION MANAGEMENT<br>This course describes critical principles and methods of Impression<br>Management, including Company and Interviewer Considerations, General<br>Attire                     | eLearning -<br>Preapproved |                | 1                      | Career<br>Transition<br>Toolkit | Enroll      |    |        |  |
|                                                                                           | xsis0100 HIRINGFORHOPE                | Job Strategies for New Employees                                                                                                    | el earning -               |                | 1.75                   | Leadershin                      |             | *  |        |  |
|                                                                                           |                                       |                                                                                                    | 😝 Inter                    | net   Protecte | d Mode: On             | • •                             | ♥ 100% ▼    |    |        |  |
| 🔰 🗆 🖻 🔪 .                                                                                 | 🖉 Latitude Learning C 📲 Lau           | unchpad Learnin 📲 Launchpad Learnin 🦞 Untitled - Paint                                                                                                    |                            |                | < 🌿                    | 2                               | 11:08 Al    | M  |        |  |

The search results are sorted by relevance with the most relevant course showing up first. The list can be sorted by course code or name by clicking on the appropriate titles. The Course list contains high level information for each course: the course **Code**, the **Name** and a brief **Description** of the course, the **Duration** or how long the course is (in hours), **Major** and **Action**, which allows you to enroll in the course. When you click on the "**Enroll**" button, a **Course Summary** screen will appear with tabs that show the course Details and an Enroll tab to continue with the enrollment process.

## Launching a Course

Once in the **Course Summary** screen, click the **Launch** button to launch your course

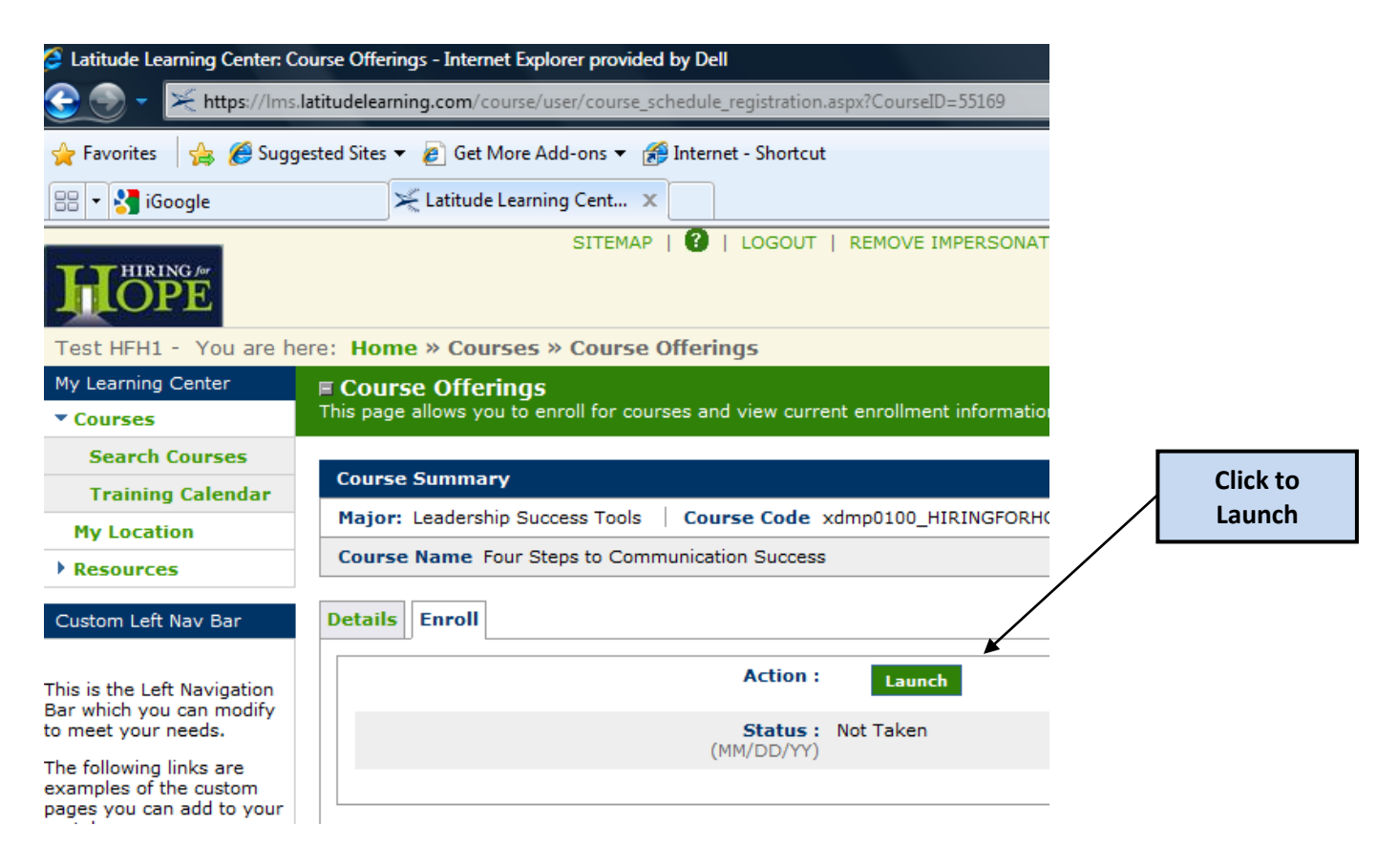

## Troubleshooting

If you have any problems launching or running any of the e-learning courses, you may optimize your web browser settings as follows.

## **Internet Explorer Optimization**

1. Within Internet Explorer, select "**Tools**" from the menu at the top of the screen, and then in the resulting drop-down menu select "**Internet Options**".

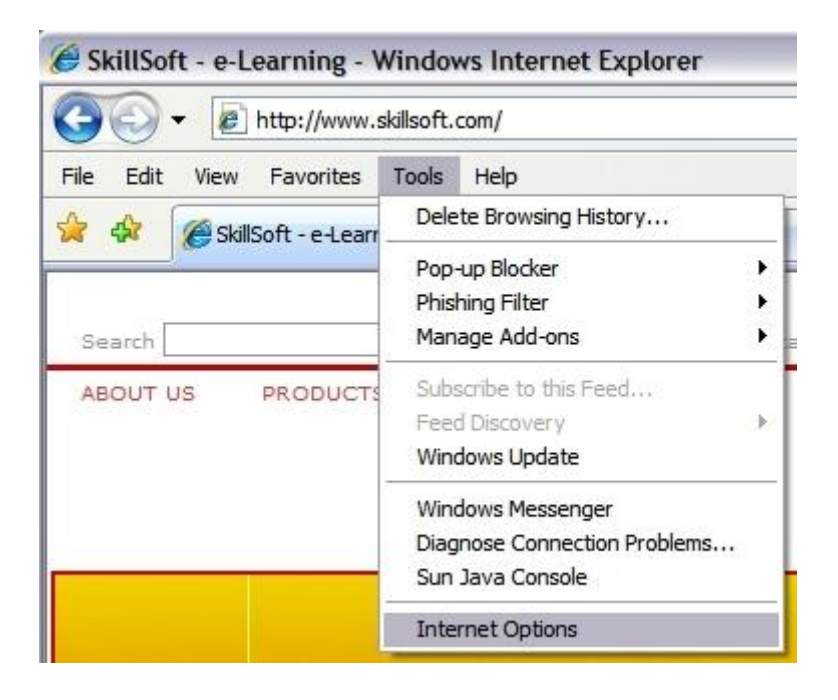

2. While on the **"General"** tab click on the **"Delete"** button under the **"Browsing History"** heading. This will start the process to clear your web browser's temporary internet files.

| iternet | Options          |                        |                             |                      | -             | 5             |
|---------|------------------|------------------------|-----------------------------|----------------------|---------------|---------------|
| General | Security         | Privacy                | Content                     | Connections          | Programs      | Advanced      |
| Home p  | age —            |                        |                             |                      |               |               |
|         | To crea          | ate home               | page tabs,                  | type each add        | ress on its o | own line.     |
| 9       | http:/           | //www.ski              | llsoft.com/                 |                      |               | ~             |
|         |                  | Use <u>c</u> u         | rrent                       | Use de <u>f</u> ault | Use           | <u>b</u> lank |
| Browsi  | ng history       |                        |                             |                      |               |               |
| e       | Delete<br>and we | temporar<br>b form inf | y files, hist<br>formation. | tory, cookies, s     | aved passw    | ords,         |
| 8       |                  |                        | l                           | Delete               | Set           | tings         |
| Search  | ) Chang          | e search o             | lefaults.                   |                      | Set           | tings         |
| Tabs -  |                  |                        |                             |                      |               |               |
|         | Chang<br>tabs.   | e how wel              | opages are                  | e displayed in       | Set           | tings         |
| Appea   | rance —          |                        |                             |                      |               |               |
|         | C <u>o</u> lors  | Lang                   | juages                      | Fonts                |               | ssibility     |
|         |                  |                        |                             |                      | incel         | Apply         |

In the new window that opens, click on the "Delete files..." button.

| elete Browsing History                                                                                                |                         |
|----------------------------------------------------------------------------------------------------|-------------------------|
| Temporary Internet Files<br>Copies of webpages, images, and media that<br>are saved for faster viewing.               | Delete <u>files</u>     |
| <b>Cookies</b><br>Files stored on your computer by websites to<br>save preferences such as login information.         | Delete c <u>o</u> okies |
| History<br>List of websites you have visited.                                                                         | Delete <u>h</u> istory  |
| Form data<br>Saved information that you have typed into<br>forms.                                                     | Delete forms            |
| Passwords<br>Passwords that are automatically filled in when<br>you log on to a website you've previously<br>visited. | Delete passwords        |
| About deleting browsing history Delete all                                                                            | I <u>C</u> lose         |

Click "Yes" to confirm the clearing of your browser's temporary internet files.

| Delete F | iles                                                                   | × |
|----------|------------------------------------------------------------------------|---|
| <u>.</u> | Are you sure you want to delete all temporary Internet Explorer files? | 0 |

Click "Close" to exit the "Delete Browsing History" window.

3. Next, please click on the "Programs" tab. Click on the "Manage add-ons" button.

| General | Security            | Privacy                  | Content                | Connections       | Programs         | Advanced   |  |
|---------|---------------------|--------------------------|------------------------|-------------------|------------------|------------|--|
| Interne | t programs          | ;                        |                        |                   |                  |            |  |
| 9       | You ca<br>each Ir   | n specify<br>nternet se  | which prog<br>rvice.   | ram Windows a     | automatically    | y uses for |  |
|         | <u>H</u> TML e      | ditor:                   |                        |                   |                  | ~          |  |
|         | <u>E</u> -mail:     |                          | Microso                | oft Office Outlo  | ok               | ~          |  |
|         | <u>N</u> ewsgroups: |                          |                        | k Express         |                  | ~          |  |
|         | In <u>t</u> erne    | t Call:                  | NetMeeting             |                   |                  |            |  |
|         | <u>C</u> alenda     | ar:                      | Microso                | ~                 |                  |            |  |
|         | Contac              | t <u>L</u> ist:          | Microso                | oft Office Outlo  | ok               | ~          |  |
| Defaul  | lt web brov         | vser —                   |                        |                   |                  |            |  |
| E       | Interne<br>default  | et Explore<br>t web brow | r is not cur<br>wser.  | rently the        | Make <u>d</u> e  | efault     |  |
|         | Tell                | me if <u>I</u> nte       | rnet Exploi            | rer is not the de | efault web b     | rowser.    |  |
| Manag   | e add-ons           |                          |                        |                   |                  |            |  |
| (       | Enable<br>installe  | or disable<br>d in your  | e browser a<br>system. | add-ons           | <u>M</u> anage a | add-ons    |  |
|         |                     |                          |                        |                   |                  |            |  |

Ensure that all "Java Plug-in" versions are set to "Enable", then click "OK".

| Manage Ado                                                                  | d-ons                                                                                     |                                                                                                    |                                                                |                                                                                                    |                                                             |
|-----------------------------------------------------------------------------|-------------------------------------------------------------------------------------------|----------------------------------------------------------------------------------------------------|----------------------------------------------------------------|----------------------------------------------------------------------------------------------------|-------------------------------------------------------------|
| Sh <u>o</u> w:                                                              | View and manage<br>prevent some web<br>Add-ons that have                                  | add-ons that are installed on yo<br>pages from working correctly.<br>e been used by Internet Explore | our computer<br>er 🔽                                           | r. Disabling or deleting add                                                                                                   | ons might                                                   |
| Name 🔺                                                                      | - 1                                                                                       | Publisher                                                                                            | Status                                                         | Туре                                                                                                    | File                                                        |
| Diagnose<br>HHCtrl C<br>Java Plu                                            | e Connection Pr<br>Object<br>g-in 1.6.0_07<br>g-in 1.6.0_07                               | Microsoft Corporation<br>Sun Microsystems, Inc.<br>Sun Microsystems, Inc.                            | Enabled<br>Enabled<br>Enabled<br>Enabled                       | Browser Extension<br>ActiveX Control<br>ActiveX Control<br>ActiveX Control                                                     | hhctrl.ocx<br>ssv.dll<br>ssv.dll                            |
| ③ Java(tm<br>④ SearchA<br>④ Shockwa<br>④ SSVHelp<br>④ Sun Java<br>④ Windows | ) Plug-In 2 SSV<br>ssistantOC<br>ave Flash Object<br>er Class<br>a Console<br>s Messenger | Microsoft Corporation<br>Adobe Systems Incorpora<br>Sun Microsystems, Inc.<br>Sun Microsystems, Inc. | Enabled<br>Enabled<br>Enabled<br>Enabled<br>Enabled<br>Enabled | Browser Helper Object<br>ActiveX Control<br>ActiveX Control<br>Browser Helper Object<br>Browser Extension<br>Browser Extension | jp2ssv.dll<br>shdocvw.c<br>Flash10a.c<br>ssv.dll<br>ssv.dll |
| < ]                                                                         |                                                                                           | III                                                                                                  |                                                                |                                                                                                    | >                                                           |
| Settings                                                                    |                                                                                           |                                                                                                    | elete Active                                                   | x                                                                                                    |                                                             |
| Click an ad<br>and then cli                                                 | d-on name above a<br>ick Enable or Disab                                                  | ind<br>Ne. <u>⊡isable</u>                                                                            | Click the nam<br>ActiveX contr<br>hen click De                 | e of an<br>rol above and Del<br>lete.                                                                                          | ete                                                         |
| Download ne                                                                 | w add-ons for Inter<br>bout add-ons                                                       | net Explorer                                                                                         |                                                                |                                                                                                    | ОК                                                          |

4. This concludes the optimization of the Internet Explorer web browser. Please click on the **"OK"** button to return to the main web browser window.

## **Firefox Optimization**

1. Within FireFox, select "**Tools**" from the menu at the top of the screen, and then in the resulting drop-down menu select "**Options**".

| SkillSoft - e-Learning -          | Mozilla F | irefox                                    |                                                                            |                              |            |
|-----------------------------------|-----------|-------------------------------------------|----------------------------------------------------------------------------|------------------------------|------------|
| <u>File Edit View History B</u> o | ookmarks  | Tools                                     | Help                                                                       |                              |            |
| @ @ · @ @                         |           | Wel                                       | b <u>S</u> earch                                                           | Ctrl+K                       | T          |
|                                   |           | <u>D</u> ov<br><u>A</u> do                | vnloads<br>I-ons                                                           | CAI+3                        | t          |
| Search                            | Books     | Res                                       | ize Window                                                                 |                              | -L         |
| ABOUT US PRODUCTS                 | SOLI      | <u>]</u> av<br>Erro<br>Ad <u>b</u><br>Pag | a Console<br>or <u>C</u> onsole<br>Jock Plus Preferences<br>e <u>I</u> nfo | Ctrl+Shift+J<br>Ctrl+Shift+E | IVI        |
|                                   | _         | Clea<br>Qui                               | ar <u>P</u> rivate Data<br>ck <u>L</u> ocale Switcher                      | Ctrl+Shift+Del               |            |
|                                   |           | Opt                                       | ions                                                                       |                              |            |
|                                   |           | A <u>d</u> v<br>Live                      | anced Settings<br>HTTP headers                                             |                              |            |
|                                   |           | -                                         | A DESCRIPTION OF TAXABLE PARTY.                                            |                              | <b>1</b> 1 |

2. In the "**Options**" window click on the "**Advanced**" icon. Select the "**Network**" tab and clear the browser's temporary cache by clicking on the "**Clear Now**" button.

| ptions                                    |                                                                                        |                                                  |                                                                           |                                   |            |                 |
|-------------------------------------------|----------------------------------------------------------------------------------------|--------------------------------------------------|---------------------------------------------------------------------------|-----------------------------------|------------|-----------------|
| Main                                      | Tabs                                                                                   |                                                  |                                                                           | Privacy                           | Security   | ر<br>Advanced   |
| eneral 1                                  | Network Up                                                                             | date Encryp                                      | tion                                                                      |                                   |            | a ta cara reaco |
| Config<br>Offline<br>Use u<br>I<br>The fi | ection<br>gure how Fire<br>e Storage –<br>up to 50<br>[ell me when a<br>following webs | fox connects MB of sp website ask sites have sto | to the Internet<br>ace for the cad<br>s to store data<br>pred data for of | t<br>for offline us<br>fline use: | Se<br>Exce | ear Now         |
|                                           |                                                                                        |                                                  |                                                                           |                                   | Re         | move            |
|                                           |                                                                                        |                                                  |                                                                           |                                   |            |                 |
|                                           |                                                                                        |                                                  | OK                                                                        |                                   | Cancel     | Help            |

3. Next click on the **"Content"** icon. Please ensure that **"Enable Java"** and **"Enable JavaScript"** options are both checked.

| otions          |                      |                |                   |                  |          |                  |
|-----------------|----------------------|----------------|-------------------|------------------|----------|------------------|
| <b>U</b>        | <b>T</b>             |                |                   |                  |          | \$               |
| Main            | Tabs                 | Content        | Applications      | Privacy          | Security | Advanced         |
| Blog            | k pop-up wi          | ndows          |                   |                  | E        | centions         |
|                 | d imagen av          | tomatically    |                   |                  | E        |                  |
| [♥] Loa         | o images au          | tomatically    |                   |                  | E        | ceptions         |
| Ena             | ble <u>J</u> avaScri | ipt            |                   |                  | A        | d <u>v</u> anced |
| Ena             | ble Java             |                |                   |                  |          |                  |
| Fonte 9.        | Colore               |                |                   |                  |          |                  |
| ronts a         | Colors               |                |                   | a -              |          |                  |
| <u>D</u> efault | font: Time           | s New Roman    | ~                 | <u>S</u> ize: 16 |          | dvanced          |
|                 |                      |                |                   |                  |          | Colors           |
|                 |                      |                |                   |                  |          |                  |
| Languag         | jes                  |                |                   |                  |          |                  |
| Choose          | your prefer          | red language f | for displaying pa | ges              |          | Choose           |
|                 |                      |                |                   |                  |          |                  |
|                 |                      |                |                   |                  |          |                  |
|                 |                      |                |                   |                  |          |                  |
|                 |                      |                |                   |                  |          | -                |

You may close the window by clicking on the "Close" button.

This concludes the optimization of the FireFox web browser. Please click on the **"OK"** button to return to the main web browser window.